## TUTO FAIRE ÉVOLUER UNE LICENCE LOISIR

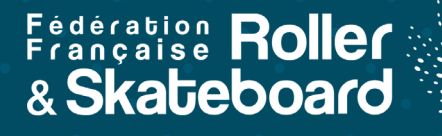

Avant de pouvoir faire évoluer une licence de loisir à compétition, vous devez vérifier si la personne a bien une photo d'identité d'enregistrée sur son profil.

Si ce n'est pas le cas, il faut d'abord lui en télécharger une en cliquant sur l'icone orange ou bleu de profil à côté de son nom.

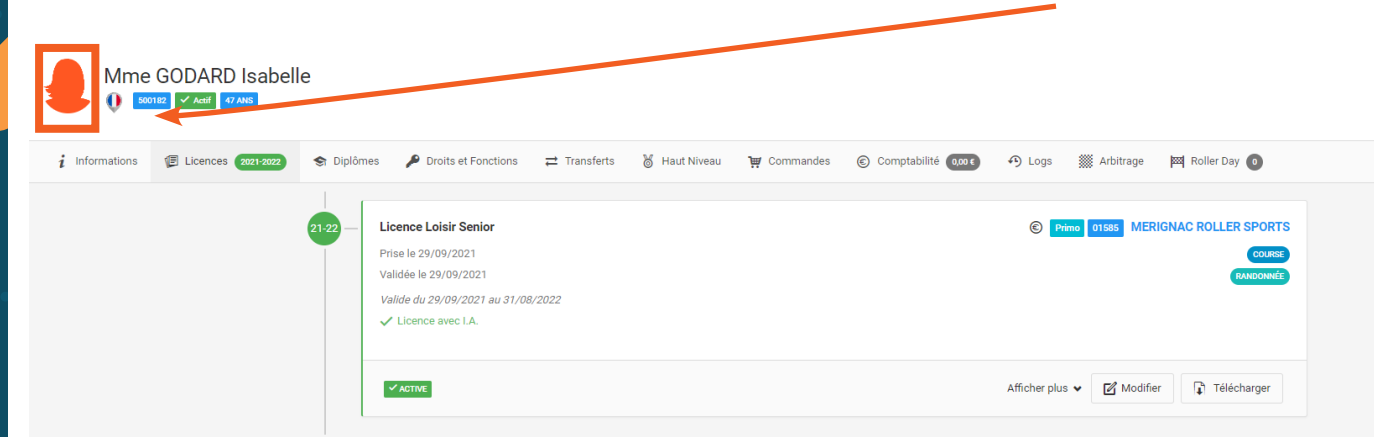

Vous avez alors accès au téléchargement de la photo. Cadrez bien la photo à l'aide des encadrés proposés. Le visage doit être reconnaissable pour faciliter les contrôle d'identité sur les compétitions. Puis enregistrez votre saisie pour passer à la modification de licence.

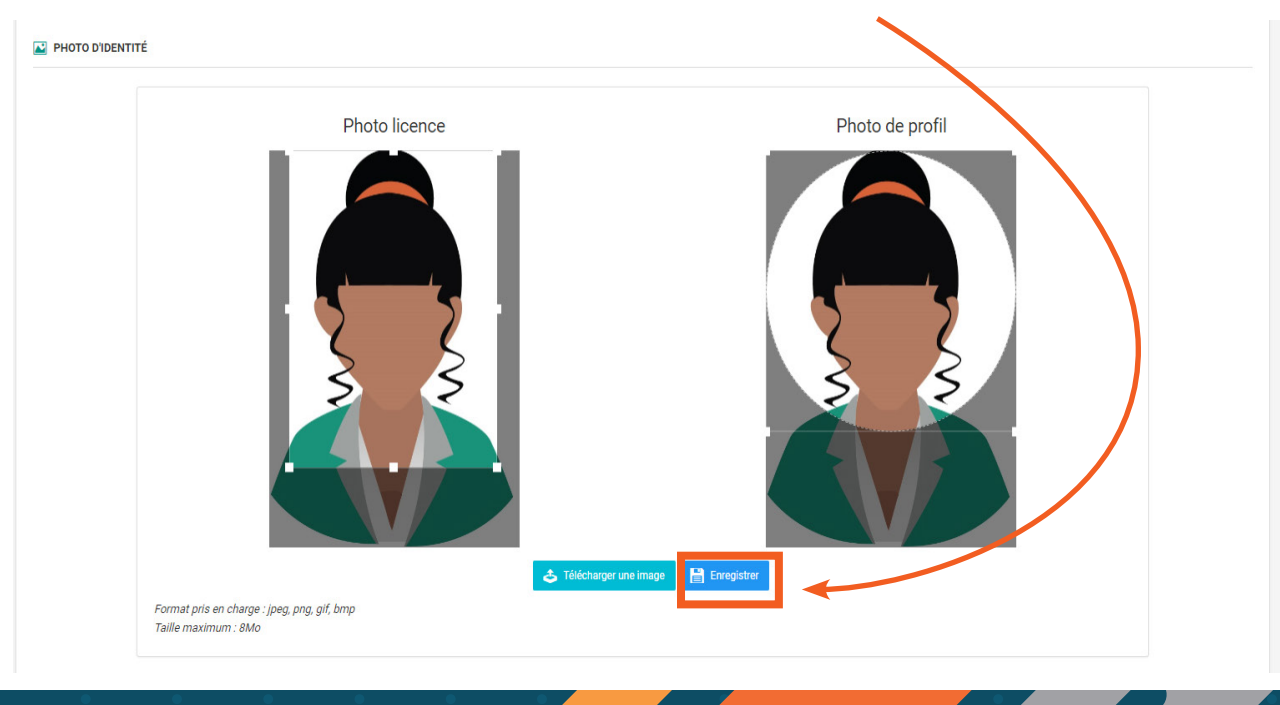

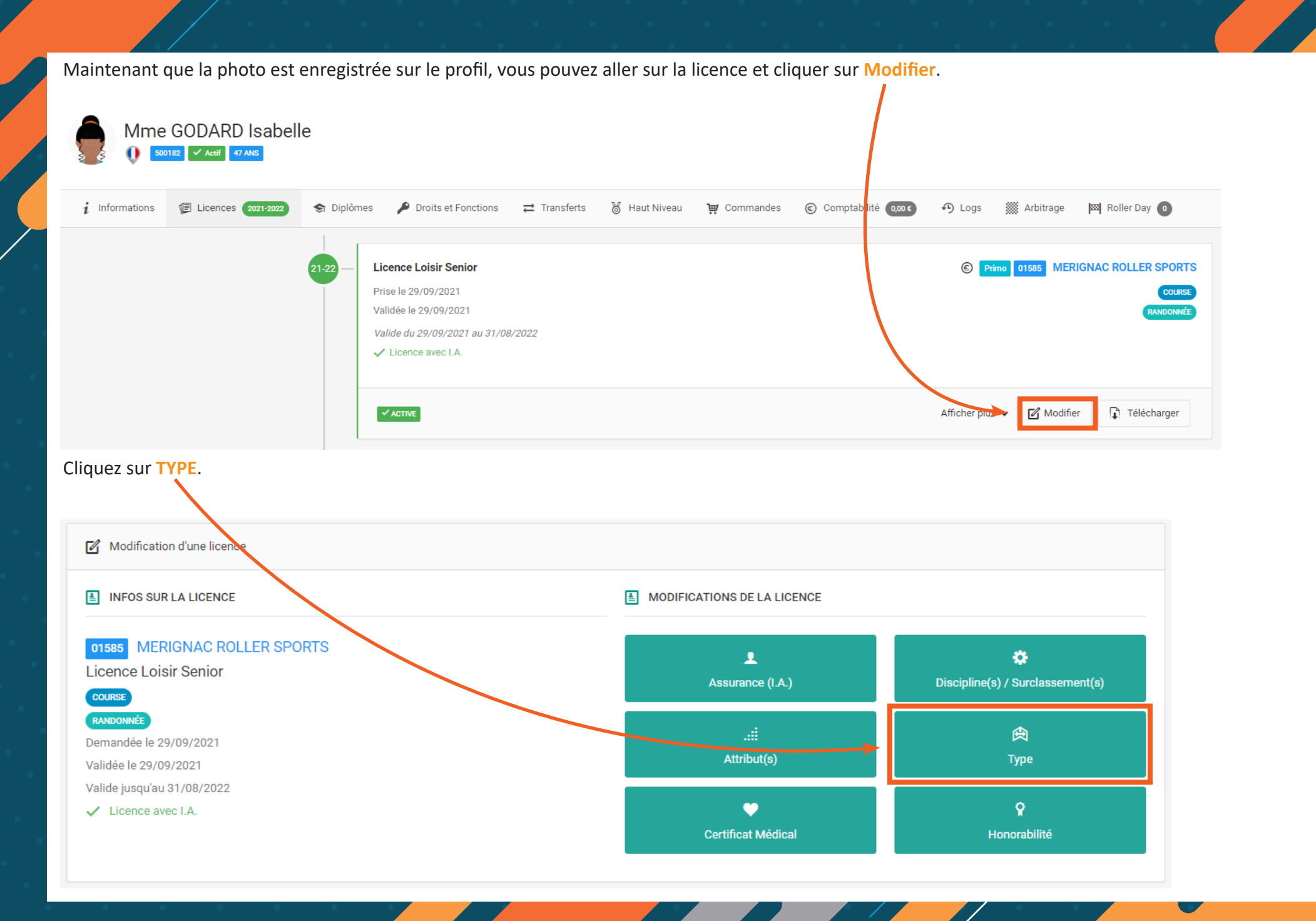

| A Modification du tune de licence                                                                                                    |                                                   |                                                                    |
|----------------------------------------------------------------------------------------------------|---------------------------------------------------|--------------------------------------------------------------------|
|                                                                                                    |                                                   |                                                                    |
| L CHOIX DE LA LICENCE                                                                                                    |                                                   |                                                                    |
| Compétition ~                                                                                                    |                                                   |                                                                    |
| L CHOIX DES DISCIPLINES                                                                                                    | INFORMATIONS COMPLÉMENTATION                      |                                                                    |
|                                                                                                    | Pseudo                                            |                                                                    |
| COURSE                                                                                                    |                                                   |                                                                    |
| ROLLER DERBY                                                                                                    | Numéro do meillot                                 |                                                                    |
|                                                                                                    |                                                   |                                                                    |
| SLALOM / FREERIDE                                                                                                    |                                                   |                                                                    |
| STREET                                                                                                    |                                                   |                                                                    |
|                                                                                                    |                                                   |                                                                    |
|                                                                                                    |                                                   | N<br>La turca compétition est délà présélectionné                  |
|                                                                                                    |                                                   | Le type competition est deja preselectionne.                       |
|                                                                                                    |                                                   |                                                                    |
|                                                                                                    |                                                   | Vous pouvez ajouter une discipline si besoin.                      |
|                                                                                                    |                                                   |                                                                    |
| CERTIFICAT MÉDICAL                                                                                                    |                                                   |                                                                    |
|                                                                                                    |                                                   | Et surtout vous devez renseigner les champs du certificat médical. |
| Cliquez ici pour télécharger un certificat médical type                                                                                                    |                                                   |                                                                    |
| Nom du médecin Date du certificat                                                                                                    | N*RPPS (Conseil national de l'Ordre des médecins) |                                                                    |
| ex : Remi Taroni                                                                                                    | 6                                                 | Ce dernier doit avoir la mention «pratique en compétition».        |
| scan du certificat (image ou PDF)                                                                                                    |                                                   |                                                                    |
| Puis enregistrez votre saisie                                                                                                    |                                                   |                                                                    |
|                                                                                                    |                                                   |                                                                    |
| Drag & drop files here                                                                                                    |                                                   |                                                                    |
|                                                                                                    |                                                   |                                                                    |
|                                                                                                    |                                                   |                                                                    |
| Select file Browse _                                                                                                    |                                                   |                                                                    |
|                                                                                                    |                                                   |                                                                    |
|                                                                                                    |                                                   |                                                                    |
| Je soussigné RABIER, responsable du club, reconnait que le document téléchargé ci-dessus est un certificat médical datant de moins d'1 an et qu'il correspond bien à l'adhérent associé à la |                                                   |                                                                    |
| saisie en cours. Le dit certificat médical doit mentionner la pratique en compétition, s'il s'agit d'une licence compétition.                                                                |                                                   |                                                                    |
|                                                                                                    |                                                   |                                                                    |
| © LISTE DES ÉLÉMENTS À REMBOURSER                                                                                                    |                                                   |                                                                    |
| 38,01 EUR - Prise de licence Loisir 2022 - Mme GODARD Isabelle                                                                                                    |                                                   |                                                                    |
| 0,9 EUR - Assurance IA Loisir 2022 - Mme GODARD Isabelle                                                                                                    |                                                   |                                                                    |
|                                                                                                    |                                                   |                                                                    |
| < Retour                                                                                                    | Enregistrer                                       |                                                                    |
|                                                                                                    |                                                   |                                                                    |
|                                                                                                    |                                                   |                                                                    |

La modification a été faite. La licence apparait en compétition.

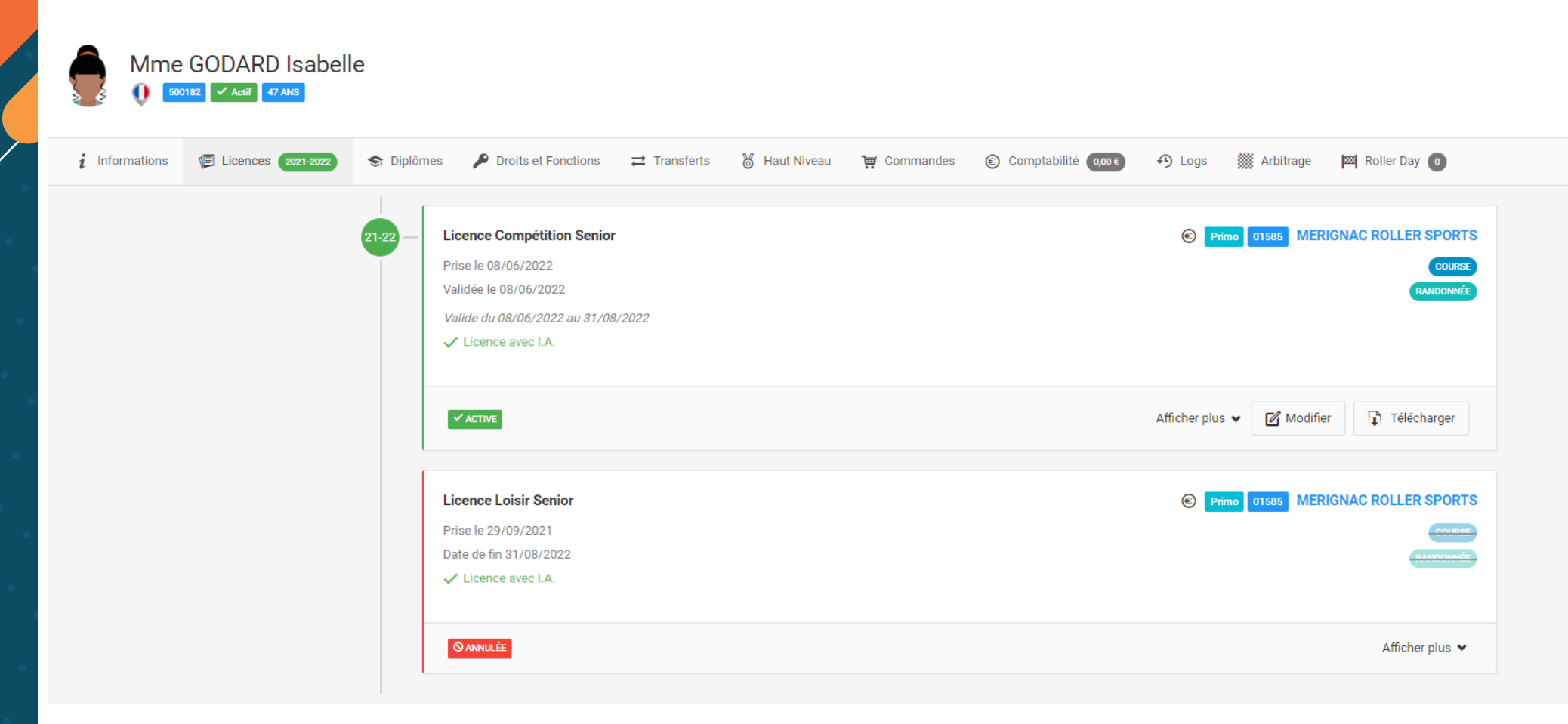